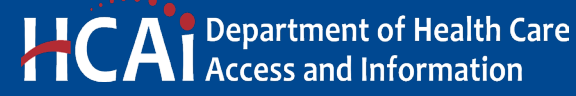

e-Services **Portal** User Guide

HOSPITAL **SERVICES** REPORTING

**VERSION 1.0** 

Section 25

> Office of Statewide Hospital Planning and Development January 2023

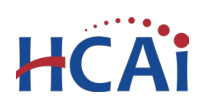

# Contents

| 1                              | Intro                                   | oduction2                                          |    |  |  |  |  |  |
|--------------------------------|-----------------------------------------|----------------------------------------------------|----|--|--|--|--|--|
| 2                              | Application Overview                    |                                                    |    |  |  |  |  |  |
|                                | 2.1 Page Flow Overview                  |                                                    |    |  |  |  |  |  |
|                                | 2.2                                     | Basic Rules and Tips                               | 3  |  |  |  |  |  |
| 3                              | Creat                                   | ting a Hospital Services Report                    | 4  |  |  |  |  |  |
|                                | 3.1                                     | Create an Application                              | 4  |  |  |  |  |  |
| 3.2 Enter Facility Information |                                         | Enter Facility Information                         | 5  |  |  |  |  |  |
|                                | 3.3                                     | Add Contacts                                       | 6  |  |  |  |  |  |
|                                | 3.4                                     | Building Services                                  | 7  |  |  |  |  |  |
|                                | 3.5                                     | Facility Authorization – PIN                       | 8  |  |  |  |  |  |
|                                | 3.6                                     | Review                                             | 9  |  |  |  |  |  |
|                                | 3.7                                     | Project Submittal Confirmation                     | 10 |  |  |  |  |  |
| 4                              | Editir                                  | ng a Returned or Remarked Hospital Services Report | 11 |  |  |  |  |  |
| 5                              | Printing the Hospital Services Report14 |                                                    |    |  |  |  |  |  |

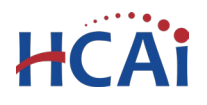

# **1** Introduction

#### Welcome to HCAI Electronic Services Portal (eSP) User Guide

This guide details the step-by-step instructions for creating and submitting an application for Hospital Services Reporting using the HCAI eServices Portal.

#### **Prerequisites:**

- You must have an active eSP user account to create and submit a Compliance Plan application. For instruction on creating an eSP user account, refer to user guide <u>2. Account Registration</u>.
- In order to submit the application, you will need the Facility Authorization (PIN) number. For further information refer to user guide <u>3. Facility Authorization</u>.
- After the application is submitted to HCAI, your eSP user account must be associated to the application in order to interact with it. To learn more, refer to user guide <u>4. Account Management, Association and Delegation</u>.

#### Who to Contact:

- For eSP technical support, contact <u>eserv@hcai.ca.gov</u> or (916) 440-8400.
- For eSP User Registration and Account Management, contact <u>eCA.AccessManager@hcai.ca.gov</u> or call (916) 440-8400.
- For questions regarding Hospital Services Reporting applications, contact <u>SeismicComplianceUnit@hcai.ca.gov</u>.

#### 2 Application Overview

- Only General Acute Care (GAC) facilities are required to submit a Hospital Services Report.
- The application includes all of the buildings at a facility. Only one application is required per facility.
- After submittal, the facility representative may receive an email from HCAI stating that the
  application has been returned or remarked. If this occurs, the facility representative will need to edit
  the application and re-submit it. For step-by-step instructions, see <u>Section 4 Editing a Returned or
  Remarked Hospital Services Report</u>.
- After review and approval, a copy of the report should be printed and provided to each of the entities mandated to receive an annual status update. For step-by-step instructions, see <u>Section 5 –</u> <u>Printing the Hospital Services Report</u>.

#### 2.1 Page Flow Overview

The steps to create and submit a Hospital Services Reporting application are detailed in this section. The table below lists the page flow steps.

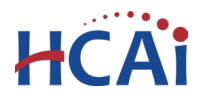

Table 1: eCA Pageflow

| Page No.    | Page Title                | Description                                                                                                    |  |  |  |  |
|-------------|---------------------------|----------------------------------------------------------------------------------------------------|--|--|--|--|
| Hospital Se | ervices Reporting         |                                                                                                    |  |  |  |  |
| 1           | Record Type               | Enforcement $\rightarrow$ Create an Application $\rightarrow$ Hospital Services<br>Reporting                                                     |  |  |  |  |
| 2           | Select Facility           | Look up and select the facility from HCAI's facility database. eSP auto-populates the facility, address, and facility owner information.         |  |  |  |  |
| 3           | Contact(s)                | (Required) Enter the Authorized Agent. This individual will be the primary contact and will receive HCAI communication related to the project.   |  |  |  |  |
| 4           | Building Services         | Select the services that apply to each hospital building. Visit the <u>Facility Details</u> page for detailed facility and building information. |  |  |  |  |
| 5           | Facility<br>Authorization | User enters a valid Facility PIN code.                                                                                                    |  |  |  |  |
| 6           | Review                    | Final review of the application; edits can still be made if necessary.                                                                           |  |  |  |  |
| 7           | Confirmation              | Application submitted to HCAI. eSP issues a project ID number.                                                                                   |  |  |  |  |

#### 2.2 Basic Rules and Tips

Below are some basic rules of submitting an application using the eSP page flow:

- ✓ When creating an application, follow the page flow to avoid errors or missed data.
- ✓ You must click the Continue Application button at the bottom of each page to save your entries and move to the next page.
- ✓ You can navigate back and forth between saved pages.
- ✓ If you must exit the application for any reason, click Save and resume later to save your progress. A temporary project number will be created, and an email with the project number and creation date will be sent to the email address associated with your eSP User Account.
- ✓ Once a temporary project number is created, you will have 30 days to submit the application or it will be automatically deleted. Once deleted, temporary projects cannot be restored.
- ✓ To resume an application, select the Enforcement tab and find the project in your Records list. Click the temporary project number and choose "Start from the Beginning".
- ✓ It is recommended that you click the Save and resume later button as needed to prevent data loss due to system time-out.
- ✓ If any required data is missing from a page, an error message will be displayed at the top of the page when you click the **Continue Application** button. You must correct any errors before continuing to the next page.

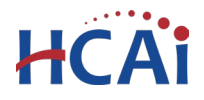

# 3 Creating a Hospital Services Report

The following information will guide users through the steps necessary to create a Hospital Services Report application.

### 3.1 Create an Application

| Create an Application Search Applications | Home  | Projects     | Enforcement | Preapproval    | Small Rural Hosp |
|-------------------------------------------|-------|--------------|-------------|----------------|------------------|
|                                           | Creat | e an Applica | ation Sea   | rch Applicatio | ns               |

Select the **Enforcement** tab and then click **Create an Application**.

#### **Accept HCAI Privacy Policy**

Click on the link in the window to review the privacy policy. Check "I have read and accepted the above terms" then click on **Continue Application** button.

#### **Online Application**

Welcome to the HCAI eServices Portal Client Access online project tracking system. Using eCA you can submit project applications, pay fees, and track the status of your projects - all from the convenience of your home or office, 24-hours a day.

Please "Allow Pop-ups from This Site" before proceeding. You must accept the HCAI Privacy Policy below before beginning your application.

| HCAI Privacy Policy<br>By continuing, I have read and accept the HCAI privacy policy.<br><u>https://hcai.ca.gov/home/privacy-policy/</u> | *        |
|----------------------------------------------------------------------------------------------------|----------|
|                                                                                                    | <b>.</b> |
| I have read and accepted the above terms.                                                                                                |          |
| Continue Application »                                                                                                    |          |

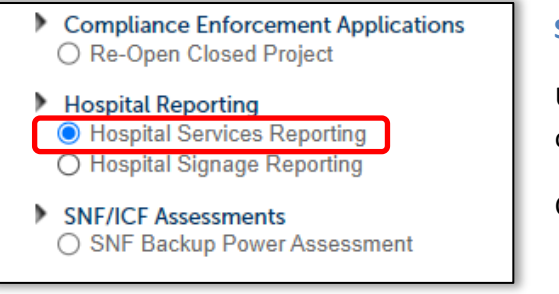

#### Select a Record Type

Under Hospital Reporting, select the **Hospital Services Reporting** option.

Click on Continue Application to proceed.

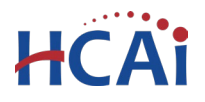

### 3.2 Enter Facility Information

| Step 1: Facility In                                                                                         | Step 1: Facility Information > Facility Details               |                                                                                                    |  |  |  |  |  |
|----------------------------------------------------------------------------------------------------|---------------------------------------------------------------|----------------------------------------------------------------------------------------------------|--|--|--|--|--|
| Facility                                                                                                    |                                                               |                                                                                                    |  |  |  |  |  |
| Enter the HCAI Facility<br>facility from the return<br>information from our of<br>facility information is i | lD for this Pred list. Both<br>database. Ple<br>ncorrect or t | roject (or select 'Auto-fill' if available) and<br>the Address and Owner sections will be a<br><b>ase verify that this information is correct</b><br>o add a new facility. |  |  |  |  |  |
| * Facility ID<br>12345                                                                                      |                                                               | Facility Name                                                                                                    |  |  |  |  |  |
| Type of Facility:                                                                                           |                                                               |                                                                                                    |  |  |  |  |  |
| Select                                                                                                    | •                                                             |                                                                                                    |  |  |  |  |  |
| County Code:                                                                                                |                                                               |                                                                                                    |  |  |  |  |  |
| Select                                                                                                    | •                                                             |                                                                                                    |  |  |  |  |  |
| Search                                                                                                    |                                                               |                                                                                                    |  |  |  |  |  |

Enter the five-digit HCAI Facility ID or Facility Name, then click the **Search** button. If the facility is found, the Facility, Address, and Owner sections will automatically populate and become read-only. Notify HCAI of any errors.

If you make a mistake and need to search again, click the **Clear** button in the Facility, Address and Owner sections. This clears all previously entered data and allows you to start over.

Once the correct facility is entered, click **Continue Application**.

| Step 1: Select Facility > SNF or ICF                                                                                                    |                                         |                       |  |  |  |  |  |
|----------------------------------------------------------------------------------------------------|-----------------------------------------|-----------------------|--|--|--|--|--|
| * indicates a required field. Facility                                                                                                    |                                         |                       |  |  |  |  |  |
| Enter the HCAI Facility ID of the Skilled Nursing Facility / Intermediate Care Facility for this application and then click on the<br>Search button for select 'Auto-fill' if available). Select the correct facility from the returned list. Both the Address and Owner<br>sections will be automatically completed with the current information from our database. Please verify that this information is<br>correct. Contact HCAI at exerv[chail.ca.go vi the current facility information is incorrect to a dal a new facility.<br>Only Skilled Nursing and Intermediate Care Facilities are required to submit an assessment. If your facility is not a Skilled |                                         |                       |  |  |  |  |  |
| · 5 · W · ID                                                                                                    | , you wanted be permitted to continue.  |                       |  |  |  |  |  |
| * Facility ID<br>20005                                                                                                    | Hacility Name Windsor Chico Care Center | 1                     |  |  |  |  |  |
| Demonsible Design:                                                                                                    | Turne of Facility                       | 2                     |  |  |  |  |  |
| North Region                                                                                                    | Skilled Nursing and Interm. Care Fact   |                       |  |  |  |  |  |
| Geographic Region:                                                                                                    | County Code:                            |                       |  |  |  |  |  |
| North Region                                                                                                    | 04 - Butte                              |                       |  |  |  |  |  |
| RCO: ACO: DSI<br>JLABRIE CCERVANTES NS                                                                                                    | E: Field FLSO:<br>TEPT JTRUMBAUER       |                       |  |  |  |  |  |
| Senior Plan Review<br>Architect: PT:<br>DHARRIS SACPT1                                                                                                    | Closure PT:<br>SACPT2                   |                       |  |  |  |  |  |
| Address                                                                                                    |                                         |                       |  |  |  |  |  |
| Street No.: *Street Name:     I88     Cohasset Ln                                                                                                    | City: State: •Zi<br>Chico CA 955        | p:<br>926             |  |  |  |  |  |
| Search Clear                                                                                                    |                                         |                       |  |  |  |  |  |
| Owner                                                                                                    |                                         |                       |  |  |  |  |  |
| Auto-fill with 10039 - THE REGENT                                                                                                    | S OF THE UNIVERSITY OF CALIFORNIA       |                       |  |  |  |  |  |
| Owner Name: (2)<br>20005 - WINDSOR CHICO CARE CENT                                                                                                    |                                         |                       |  |  |  |  |  |
| Address Line 1:                                                                                                    | City: State:                            | Zip:                  |  |  |  |  |  |
| 9200 W SUNSET BLVD., SUITE 725                                                                                                    | WEST HOLLYWOOD CA                       | 90069-                |  |  |  |  |  |
| Phone: E-mail:                                                                                                    |                                         |                       |  |  |  |  |  |
| Search Clear                                                                                                    |                                         |                       |  |  |  |  |  |
| Continue Application »                                                                                                    |                                         | Save and resume later |  |  |  |  |  |

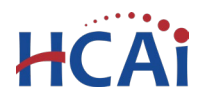

#### 3.3 Add Contacts

The Authorized Agent is the individual representing the facility to whom HCAI communications will be delivered. The Authorized Agent should be the facility representative, such as the administrator or PIN holder.

There are two options for adding contacts, Select from Account or Add New.

| Step 1: Select Facility > Contact                                                    |         |  |  |  |  |  |
|--------------------------------------------------------------------------------------|---------|--|--|--|--|--|
| Authorized Agent                                                                     |         |  |  |  |  |  |
| The contact entered on this page should be the facility representative such as the a |         |  |  |  |  |  |
|                                                                                      | Add Now |  |  |  |  |  |
| Select Holl Account                                                                  | Add New |  |  |  |  |  |
| Continue Application »                                                               |         |  |  |  |  |  |
|                                                                                      |         |  |  |  |  |  |

| Sel                      | Select Contact from Account                                                                                                    |            |                                       |  |  |  |  |  |
|--------------------------|----------------------------------------------------------------------------------------------------|------------|---------------------------------------|--|--|--|--|--|
| Select                   | Select a contact to attach to this application.<br>If the contact has multiple addresses, you can select which to use in the next step. |            |                                       |  |  |  |  |  |
| Show                     | Showing 1-2 of 2                                                                                                    |            |                                       |  |  |  |  |  |
|                          | Category                                                                                                    | Туре       | Name                                  |  |  |  |  |  |
|                          | Associated<br>Contact                                                                                                    | Individual | Robert D Fisher                       |  |  |  |  |  |
| 0                        | Associated Owner                                                                                                    |            | 00000 - NO FACILITY - SYSTEM USE ONLY |  |  |  |  |  |
| Continue Discard Changes |                                                                                                    |            |                                       |  |  |  |  |  |

If choosing **Select from Account**, you will be able to choose a contact associated with your eSP user account. Select the contact and click **Continue** to save.

| * First Name:<br>Jane    | Middle: * Last Na | ame:        | Title:<br>Project Manager |           |  |  |  |
|--------------------------|-------------------|-------------|---------------------------|-----------|--|--|--|
| Name of Busine           |                   |             |                           |           |  |  |  |
| Project Management, Inc. |                   |             |                           |           |  |  |  |
| Address Line 1           |                   | * City:     | *State: *Z                | Zip:      |  |  |  |
| 123 Main Street          |                   | Los Angeles | CA 🔻 9                    | 90000     |  |  |  |
| Work Phone:              | Mobile Phone:     | Fax:        | E-mail:                   |           |  |  |  |
| 123-456-7890             | 987-654-3210      |             | Jane.Doe@                 | PMInc.com |  |  |  |

If choosing **Add New** you will be prompted to enter new contact information. When all required fields are entered, click **Continue** to save the contact.

To advance to the next page, click **Continue Application.** 

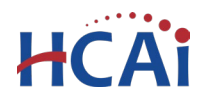

#### 3.4 Building Services

The **Building Services** table will auto-populate with a list of buildings located at the facility.

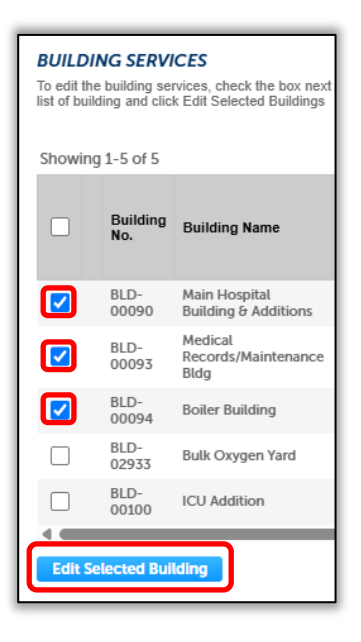

To enter services for a building, check the box next to the desired building number and click **Edit Selected Building**.

Checking multiple boxes will allow you to edit several buildings at once.

If a Hospital Services Report was submitted for a previous year, those services will auto-populate in the Building Services table. You can add or remove existing services by checking the box next to the desired building number and click **Edit Selected Building**.

A separate window will open listing the selected building(s), along with a list of potential services. Check the box next to each service that applies.

If a building contains <u>no</u> General Acute Care (GAC) services, describe the buildings **Non-GAC Uses** in the text box.

Click **Submit** to save your entries.

| BUILDING SERVICES<br>Select the services at each building. To add a building not already shown, click Add a Building. |                        |                         |  |  |  |  |  |  |
|----------------------------------------------------------------------------------------------------|------------------------|-------------------------|--|--|--|--|--|--|
| Building No.:                                                                                                    | Building Name:         | Nursing                 |  |  |  |  |  |  |
| BLD-03629                                                                                                    | Foot Bridge            |                         |  |  |  |  |  |  |
| Intensive Care                                                                                                    | Pediatric/Adolescent   | Psychiatric     Nursing |  |  |  |  |  |  |
| Obstetrical<br>Ante/Postpartum                                                                                        | Intermediate Care      | Skilled Nursing         |  |  |  |  |  |  |
| Surgical                                                                                                    | Anesthesia             | Clinical Lab            |  |  |  |  |  |  |
| Radiological/Imaging                                                                                                  | Pharmaceutical         | Dietetic                |  |  |  |  |  |  |
| Administration                                                                                                    | Support Services       | Non-GAC Uses:           |  |  |  |  |  |  |
| Obstetrical Recovery                                                                                                  | Newborn/Well Baby      |                         |  |  |  |  |  |  |
| Nuclear Medicine                                                                                                    | Rehabilitation Therapy |                         |  |  |  |  |  |  |

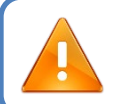

You must select at least one service, or Non-GAC Use, for **<u>each building</u>** in order to proceed with the application.

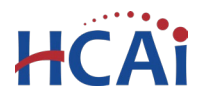

When finished entering services for each building, click **Continue Application**.

| BUILDING SERVICES To edit the building services, check the box next to the building number/name and click Edit Selected Building. To edit all buildings, select the box at top of the list of building and click Edit Selected Buildings |                 |                                        |                                                     |          |                                                 |                 |                                                     |          |          |                |         |
|----------------------------------------------------------------------------------------------------|-----------------|----------------------------------------|-----------------------------------------------------|----------|-------------------------------------------------|-----------------|-----------------------------------------------------|----------|----------|----------------|---------|
| Showing 1-5 of 5                                                                                                    |                 |                                        |                                                     |          |                                                 |                 |                                                     |          |          |                |         |
|                                                                                                    | Building<br>No. | Building Name                          | Nursing<br>-<br>General<br>Medical<br>/<br>Surgical | Surgical | Anesthesia,<br>Post-<br>Anesthesia<br>Care Unit | Clinical<br>Lab | Imaging,<br>Radiological<br>/ Diagnostic<br>Imaging | Pharmacy | Dietetic | Administrative | \$<br>F |
|                                                                                                    | BLD-<br>00090   | Main Hospital<br>Building & Additions  | No                                                  | No       | No                                              | No              | No                                                  | No       | Yes      | No             | M       |
|                                                                                                    | BLD-<br>00093   | Medical<br>Records/Maintenance<br>Bldg | No                                                  | No       | Yes                                             | No              | No                                                  | Yes      | No       | No             | Y       |
|                                                                                                    | BLD-<br>00094   | Boiler Building                        | No                                                  | Yes      | Yes                                             | No              | No                                                  | Yes      | No       | No             | ľ       |
|                                                                                                    | BLD-<br>02933   | Bulk Oxygen Yard                       | No                                                  | No       | No                                              | No              | No                                                  | No       | No       | No             | Þ       |
|                                                                                                    | BLD-<br>00100   | ICU Addition                           | No                                                  | No       | No                                              | No              | No                                                  | Yes      | No       | No             | Þ       |
| Edit Selected Building                                                                                                    |                 |                                        |                                                     |          |                                                 |                 |                                                     |          |          |                |         |
| Save                                                                                                    | and resur       | ne later                               |                                                     |          |                                                 |                 | Con                                                 | tinue /  | Applio   | cation »       |         |

### 3.5 Facility Authorization – PIN

Before entering the Facility PIN Code, it is recommended that you have clicked on "Save and Resume Later" at least once!

If you are authorized by the facility and have obtained a valid Facility PIN, enter it on this screen, then click **Continue Application** to proceed to the next page.

| Enter PIN                                                                                                    |                         |  |  |  |  |  |  |  |  |
|----------------------------------------------------------------------------------------------------|-------------------------|--|--|--|--|--|--|--|--|
| SECURITY<br>Please enter your Facility's six digit PIN below. You will not be able to complete this project without a valid PIN. If you do not<br>know your Facility's PIN, click "Save pending submittal" now. This will save your record and issue a temporary project number<br>(e.g. 1/TMP-00014); a confirmation email will be sent to you. |                         |  |  |  |  |  |  |  |  |
| If your facility has not been issued                                                                                                    |                         |  |  |  |  |  |  |  |  |
| eCA.Access.Manager@hcai.ca.gov                                                                                                    | or call (916) 440-8400. |  |  |  |  |  |  |  |  |
| Facility PIN Code:                                                                                                    |                         |  |  |  |  |  |  |  |  |
|                                                                                                    |                         |  |  |  |  |  |  |  |  |
|                                                                                                    |                         |  |  |  |  |  |  |  |  |
| Save and resume later                                                                                                    | Continue Application »  |  |  |  |  |  |  |  |  |

**Department of Health Care Access and Information** Section 25 - Hospital Services Reporting

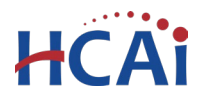

If you do not have a valid Facility PIN code, click the **Save and resume later** button to save the record. eSP issues a temporary record number (25TMP-GAC-XXXXX) which will be displayed in the Records list. You will also receive an email message with the temporary record number. You, or another authorized user, can click the **Resume Application** link to finish the application at a later time.

| 6    | You<br>To re   | r partial application (25<br>esume the application(s), | TMP-GAC-0260<br>go to the Record | 4) has been succe<br>ds section and clic                                       | <b>ssfully saved.</b><br>k the Resume A                        | pplication link.                                                    |
|------|----------------|--------------------------------------------------------|----------------------------------|--------------------------------------------------------------------------------|----------------------------------------------------------------|---------------------------------------------------------------------|
| Re   | cords          |                                                        |                                  |                                                                                |                                                                |                                                                     |
|      |                |                                                        | To pay invoices, cli             | ck the <b>Pay Fees</b> link, of<br>You must be logged i<br>See eCA Online Paym | or click Shopping<br>n to eCA to access<br>ent Instructions fo | Cart Payment Portal.<br>the payment portal.<br>or more information. |
| Show | ing 1-10 of 22 | Download results   Add to collecti                     | on                               |                                                                                |                                                                |                                                                     |
|      | Date           | Record Number                                          | Record Type                      | Project Name                                                                   | Status                                                         | Action                                                              |
|      | 06/05/2025     | 25TMP-GAC-02604                                        | Hospital Services<br>Reporting   |                                                                                |                                                                | Resume Application                                                  |

#### 3.6 Review

Review the data entered and make edits as needed.

Click the **Edit** button in any section to make changes, then click **Continue Application** to save your changes and return to the Review page.

Once all data is verified, click **Continue Application** to submit the application.

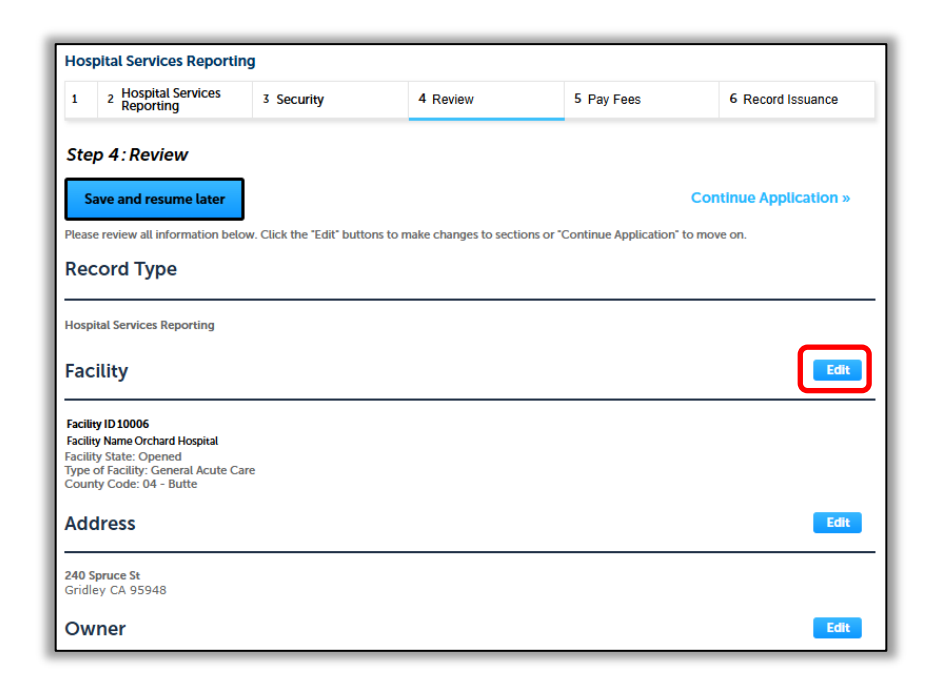

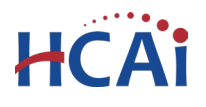

If you entered an invalid Facility PIN an error message will prevent you from submitting the application. If this happens, click **Save and resume later**. On the Enforcement tab, locate your application in the Records list. Click **Resume Application** and choose **Start from the beginning**. Navigate through the pages to the *Facility Authorization* page and re-enter the correct PIN. The application will be locked after entering an incorrect PIN three (3) times.

| $\otimes$ | An error has occurred.<br>ACA52439- <mark>Action Cancelled</mark>                                                                                                    |
|-----------|----------------------------------------------------------------------------------------------------|
|           | You must correctly enter your facility's PIN code to create this project. Please select <i>Save Pending Submittal</i> to save your work, then go back into your temp record and proceed to the PIN entry screen. |
|           |                                                                                                    |

# 3.7 Project Submittal Confirmation

On the final screen, eSP will display an application submission confirmation.

Email confirmation is automatically sent to the user that started the application and to the user that approved the application by entering the PIN.

# Congratulations! You have successfully submitted an application to HCAI!

| Hospital Services Repor                                   | rting                                                     |                                    |                              |                              |
|-----------------------------------------------------------|-----------------------------------------------------------|------------------------------------|------------------------------|------------------------------|
| 1 Applicant<br>Information                                | 2 Hospital Services<br>Reporting                          | 3 Security                         | 4 Review                     | 5 Record Issuance            |
|                                                           |                                                           |                                    |                              |                              |
| Your applicat<br>Please print y                           | ion has been successfully s<br>our record and retain a co | submitted.<br>py for your records. |                              |                              |
|                                                           |                                                           |                                    |                              |                              |
| Thank you for using our online<br>Your Record Number is G | e services.<br>ACSERV-2025-00002.                         |                                    |                              |                              |
| You will need this number to                              | o check the status of your                                | application. Please p              | int a copy of your record ar | nd post it in the work area. |
| Select "View Record Details                               | to below to view the appl                                 | lication status, or ma             | e other updates.             |                              |
| View Record Details                                       | » (You must post the record                               | I in the work area.)               |                              |                              |

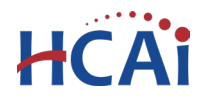

# 4 Editing a Returned or Remarked Hospital Services Report

During the review process, HCAI staff may notify the applicant that the submittal requires additional information or that remarks exist. The applicant will receive an email notification from HCAI which includes reviewer remarks and instructions to log into the eServices Portal to resolve any outstanding issues.

To respond to reviewer remarks, applicants should edit the application by following these steps.

The applicant should log into the eServicesPortal at <a href="https://esp.hcai.ca.gov/citizenaccess">https://esp.hcai.ca.gov/citizenaccess</a>.

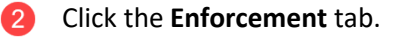

3 Locate the Hospital Services Report project number in the **Records** table.

 If you <u>do not</u> see the project listed in the **Records** table, your account may not be associated with the project. Please contact <u>SeismicComplianceUnit@hcai.ca.gov</u> to associate your eSP user account to the project that you are attempting to edit.

Click the **Edit** link in the Action column.

• For the Edit link to be visible, the project must have a status of **Out to Applicant**. If you <u>do</u> <u>not</u> see the edit link, please contact <u>SeismicComplianceUnit@hcai.ca.gov</u>.

| Home Projec        | Enforcement                          | oproval Small Ru                   | ral Hosp e TIO                                                                    |                                                           |                                                             |
|--------------------|--------------------------------------|------------------------------------|-----------------------------------------------------------------------------------|-----------------------------------------------------------|-------------------------------------------------------------|
| Create an App      | blication Search Ap                  | plications                         |                                                                                   |                                                           |                                                             |
| Records            |                                      |                                    |                                                                                   |                                                           |                                                             |
|                    |                                      | To pay invoices, click<br>Yc<br>Se | the <b>Pay Fees</b> link, or o<br>ou must be logged in to<br>e eCA Online Payment | lick Shopping Car<br>eCA to access the Instructions for n | t Payment Portal.<br>e payment portal.<br>nore information. |
| Showing 1-10 of 22 | Download results   Add to collection | n                                  |                                                                                   |                                                           |                                                             |
| Date               | Record Number                        | Record Type                        | Project Name                                                                      | Status                                                    | Action                                                      |
| 06/05/2025         | GACSERV-2025-00002                   | Hospital Services<br>Reporting     |                                                                                   | Open                                                      |                                                             |
| 03/28/2025         | GACSERV-2025-00001                   | Hospital Services<br>Reporting     |                                                                                   | Open                                                      | 4                                                           |
| 11/06/2024         | GACSERV-2024-00073                   | Reporting                          |                                                                                   | Open - Remarked                                           | Edit                                                        |

This will open the application for editing.

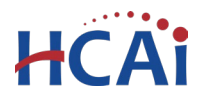

On the **Review** screen, scroll down to the Building Services section and click the **Edit** button.

| Service         | s at Bui                               | lding                                               |          |                                                 |                 |                                                     |          |          |                |                       |           |
|-----------------|----------------------------------------|-----------------------------------------------------|----------|-------------------------------------------------|-----------------|-----------------------------------------------------|----------|----------|----------------|-----------------------|-----------|
| BUILDING SE     | RVICES                                 |                                                     |          |                                                 |                 |                                                     |          |          |                | Edit                  |           |
| Building<br>No. | Building<br>Name                       | Nursing<br>-<br>General<br>Medical<br>/<br>Surgical | Surgical | Anesthesia,<br>Post-<br>Anesthesia<br>Care Unit | Clinical<br>Lab | Imaging,<br>Radiological<br>/ Diagnostic<br>Imaging | Pharmacy | Dietetic | Administrative | Sterile<br>Processing | Ge<br>Sto |
| BLD-<br>00654   | Original<br>Building<br>&<br>Additions | Yes                                                 | Yes      | Yes                                             | Yes             | Yes                                                 | Yes      | No       | Yes            | No                    | No        |
| BLD-<br>03779   | 1st and<br>2nd<br>Story<br>Addition    | Yes                                                 | No       | No                                              | Yes             | No                                                  | No       | No       | No             | Yes                   | No        |
| BLD-<br>00655   | Dietary<br>Addition                    | No                                                  | No       | No                                              | No              | No                                                  | No       | Yes      | No             | No                    | Yes       |
| •               |                                        |                                                     |          |                                                 |                 |                                                     |          |          |                |                       | Þ         |

|               | BLD-<br>01447           | Central<br>Plant                                                                   |  |
|---------------|-------------------------|------------------------------------------------------------------------------------|--|
|               | BLD-<br>03629           | Foot<br>Bridge                                                                     |  |
|               | BLD-<br>03264           | Radiation<br>Oncology<br>Center -<br>Structurally<br>connected<br>to BLD-<br>05216 |  |
| Edit S<br>Con | elected Bu<br>tinue App | ilding                                                                             |  |

Check the box next to the desired building number and click **Edit Selected Building**. Checking multiple boxes will allow you to edit several buildings at once.

A separate window will open listing the selected building(s), along with a list of potential services. Check or uncheck the box next to each service to add or remove that service.

| Building No.:                  | Building Name:         | Vursing                          |
|--------------------------------|------------------------|----------------------------------|
| BLD-03629                      | Foot Bridge            |                                  |
| Intensive Care                 | Pediatric/Adolescent   | Psychiatric<br>Nursing           |
| Obstetrical<br>Ante/Postpartum | Intermediate Care      | Skilled Nursing                  |
| Z Surgical                     | Anesthesia             | 🗌 Clinical Lab                   |
| ] Radiological/Imaging         | Pharmaceutical         | ✓ Dietetic                       |
| Administration                 | Support Services       | Obstetrical<br>Cesarean/Delivery |
| Obstetrical Recovery           | Newborn/Well Baby      | Emergency                        |
| ) Nuclear Medicine             | Rehabilitation Therapy | 🗌 Renal Dialysis                 |

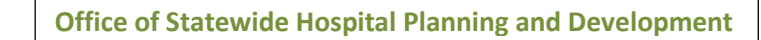

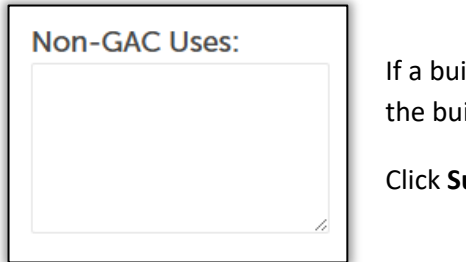

HCAi

If a building contains <u>no</u> General Acute Care (GAC) services, describe the buildings **Non-GAC Uses** in the text box.

Click **Submit** to save your entries.

On the Building Services screen, click Continue Application.

| BUILDIA<br>To edit the<br>list of build | NG SERVI<br>e building ser<br>ding and clic | ICES<br>rvices, check<br>k Edit Select | k the box ne<br>led Building:                       | xt to the bui<br>s | ilding number/n                                 | ame and c       | lick Edit Selecte                                   | d Building. To | edit all buil | dings, select the b | ox at top of the      |
|-----------------------------------------|---------------------------------------------|----------------------------------------|-----------------------------------------------------|--------------------|-------------------------------------------------|-----------------|-----------------------------------------------------|----------------|---------------|---------------------|-----------------------|
|                                         | Building<br>No.                             | Building<br>Name                       | Nursing<br>-<br>General<br>Medical<br>/<br>Surgical | Surgical           | Anesthesia,<br>Post-<br>Anesthesia<br>Care Unit | Clinical<br>Lab | Imaging,<br>Radiological<br>/ Diagnostic<br>Imaging | Pharmacy       | Dietetic      | Administrative      | Sterile<br>Processing |
|                                         | BLD-<br>00654                               | Original<br>Building<br>&<br>Additions | Yes                                                 | Yes                | Yes                                             | Yes             | Yes                                                 | Yes            | No            | Yes                 | No                    |
|                                         | BLD-<br>03779                               | 1st and<br>2nd<br>Story<br>Addition    | Yes                                                 | No                 | No                                              | Yes             | No                                                  | No             | No            | No                  | Yes                   |
|                                         | BLD-<br>00655                               | Dietary<br>Addition                    | No                                                  | No                 | No                                              | No              | No                                                  | No             | Yes           | No                  | No                    |
| Edit Se                                 | elected Bui                                 | lding                                  |                                                     |                    |                                                 |                 |                                                     |                | C             | ontinue Appli       | ►<br>cation »         |

On the Review screen, click **Submit Updated Information** to submit your edits to HCAI.

| Hosp                        | pital Services Reporting                                                                                        | ]                                |                               |                            |                    |
|-----------------------------|----------------------------------------------------------------------------------------------------|----------------------------------|-------------------------------|----------------------------|--------------------|
| 1                           | 2 Hospital Services<br>Reporting                                                                                | 3 Security                       | 4 Review                      | 5 Pay Fees                 | 6 Record Issuance  |
| Stej                        | o 4: Review                                                                                                    |                                  |                               | Submit U                   | pdated Information |
| Please                      | e review all information below                                                                                  | V. Click the "Edit" buttons to n | nake changes to sections or " | Submit Updated Information | to submit.         |
| Rec                         | ord Type                                                                                                    |                                  |                               |                            |                    |
| Hospi                       | tal Services Reporting                                                                                          |                                  |                               |                            |                    |
| Fac                         | ility                                                                                                    |                                  |                               |                            |                    |
| Facilit                     | y ID 11545                                                                                                    | / Hospital                       |                               |                            |                    |
| Facilit<br>Type of<br>Count | y Name Los Angeles Community<br>y State: Opened<br>of Facility: General Acute Carr<br>ty Code: 19 - Los Angeles | e                                |                               |                            |                    |

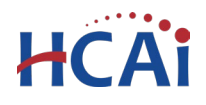

# **5** Printing the Hospital Services Report

Once the Hospital Service Report has been reviewed and approved by HCAI, print and submit a copy of the report to the following entities to satisfy the annual status update requirement:

- The county board of supervisors in whose jurisdiction the hospital building is located
- The city council in whose jurisdiction the hospital building is located, if applicable
- Any labor union representing workers who work in a general acute care building that is not SPC 3/NPC 5, SPC 4D/NPC 5, SPC 4/NPC 5, or SPC 5/NPC 5
- The board of directors of the special district or joint powers agency that provides fire and emergency medical services in the jurisdiction in which the hospital building is located, if applicable
- The department (This is HCAI. The approved submittal of the Hospital Services Report satisfies the requirement for submittal to "the department")
- The board of directors of the hospital
- The local office of emergency services or the equivalent agency
- The Office of Emergency Services
- The medical health operational area coordinator

To print the Hospital Services Report, go the Facility Detail dashboard located on our website <u>https://hcai.ca.gov/facilities/building-safety/facility-detail/</u>.

2 Search for the facility number or name in the Facility List Drop-down search box and select the facility from the search results.

| Facility Detail                                                                                                    |                                                                                                    |                                                           |   |
|----------------------------------------------------------------------------------------------------|----------------------------------------------------------------------------------------------------|-----------------------------------------------------------|---|
| Click on the <b>Facility List</b><br>name or number to filte                                                                                                    | <b>t Drop-down</b> below and scroll to find and select a facility. Or click t<br>er the list. Data is updated every 2 weeks.                                                                                                    | the drop-down and begin typing a facility                 |   |
| New: AB 2190 Quarterly For accessible copies of Facility Info Building List/Seismic Info Building Si                                                                                                    | y Reports are now available.<br>f facility site plans <u>email Seismic Compliance Unit</u> .<br>ervices   Instrumented Buildings   AB2190 Report   Unauthorized G                                                                                                    | Enter the facility number or name and select the facility |   |
| Show facilities:<br>(All)<br>Do not have AB 2190 Extensions<br>Have AB 2190 Extensions                                                                                                    | Facility List Drop-down                                                                                                    | from the search results                                   | • |
| 12364 Sharp Memorial Hospital<br>(HCAI ID: 106370694)<br>7901 Frost St.<br>San Diego, CA-92123<br>County: San Diego<br>License Type: General Acute Care<br>MSSA Designation: Urban<br>HCAI Geographic Region: South Region | 10006 Uronard Hospital<br>10009 Enloe Medical Center - Cohasset<br>10013 Enloe Health<br>10019 Croville Hospital<br>10022 Kaiser Foundation Hospital Sacramento<br>10025 UC Davis Rehabilitation Hospital<br>10027 California Northstate University Medical Center<br>10028 Kaiser Foundation Hospital - San Marcos<br>10029 Mark Yuain Medical Center<br>10030 River Vista Behavioral Health<br>10032 Colusa Medical Center<br>10034 Antelope Valley Specialty Hospital, LLC<br>10035 Stanford Health Care<br>10036 City of Hope National Medical Center Orange County<br>10037 Southern Humboldt Community Healthcare District<br>10030 Elity of Loff Home National Medical Center Orange County<br>10037 Southern Humboldt Community Healthcare District |                                                           |   |

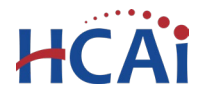

4

5

#### Click on the **Building Services** tab.

| Facility Detail                                                                                                    |                                                                                                    |
|----------------------------------------------------------------------------------------------------|----------------------------------------------------------------------------------------------------|
| Click on the <b>Facility</b><br>name or number to t<br><i>New:</i> AB 2190 Quart                                                    | List Drop-down below and scroll to find and select a facility. Or click the drop-down and begin typing a facility<br>ilter the list. Data is updated every 2 weeks.<br>Select the Building Services tab                              |
| For accessible copie                                                                                                    | s of facility site place <u>anall Seismic Compliance Unit</u> .                                                                                                    |
| Facility Info Building List/Seismic Info Buildin Show facilities:  (a) (All) Do not have AB 2190 Extensions Have AB 2190 Extensions | g Services       Instrumented Buildings       AB2190 Report       Unauthorized Construction       Building Operational Plan       Compliance Plan         Facility       List       Drop-down         [12364 Sharp Memorial Hospital |

On the Building Services tab, select the **Applicable Year**.

| F                           | acilit                         | y [             | De                         | et                  | а                    | il                            |                                     |                                 |                       |                                       |                          |                      |                         |                       |                    |                          |                                           |                                  |                    |                           |           |                  |                        |                                     |                |             |                  |                     |                      |                         |               |        |                                                                                                    |                                           |
|-----------------------------|--------------------------------|-----------------|----------------------------|---------------------|----------------------|-------------------------------|-------------------------------------|---------------------------------|-----------------------|---------------------------------------|--------------------------|----------------------|-------------------------|-----------------------|--------------------|--------------------------|-------------------------------------------|----------------------------------|--------------------|---------------------------|-----------|------------------|------------------------|-------------------------------------|----------------|-------------|------------------|---------------------|----------------------|-------------------------|---------------|--------|----------------------------------------------------------------------------------------------------|-------------------------------------------|
|                             |                                |                 | Click<br>nam<br><b>New</b> | on<br>e or<br>:: AB | the F<br>num<br>2190 | F <b>acil</b><br>nber<br>0 Qu | <b>ity L</b><br>to fi<br>arte       | <b>ist D</b><br>Iter t<br>rly R | rop-i<br>he lis       | <b>dowr</b><br>st. Da<br>ss are       | n bel<br>ita is<br>e nov | ow a<br>upd<br>/ ava | and s<br>lated<br>ailab | icrol<br>I eve<br>Ie. | l to f<br>ery 2    | ind a<br>wee             | and<br>ks.                                | sele                             | ect a              | a faci                    | lity.     | Oro              | lick                   | the                                 | dro            | ıp-dı       | owr              | n an                | d be                 | gin 1                   | yping a fa    | cility |                                                                                                    |                                           |
| Facility                    | y Info Building                | g List/:        | For a                      | nic Ir              | nfo                  | <i>le co</i><br>Bui           | <i>pies</i><br>Iding                | of fa<br>Serv                   | <i>cility</i><br>ices | Ins                                   | <i>plan</i><br>trum      | s <u>en</u><br>ente  | n <i>ail S</i><br>d Bui | ildin;                | mic C              | Comp<br>AB2              | <u>plia</u><br>190                        | nc<br>Re                         | S<br>y             | Sel<br>Vol                | e<br>u v  | ct<br>w          | tł<br>ou               | ne<br>ulc                           | y<br>I I       | ea<br>ik    | ar<br>e          | o<br>tc             | ft<br>v              | :ho<br>vie              | e rep<br>w/pr | ort    | t that                                                                                                    | to Main                                   |
| Applicable<br>2024<br>12364 | e Year<br>4 Sharp N            | lemo            | oria                       | l H                 | os                   | pit                           | al                                  |                                 |                       |                                       |                          |                      |                         |                       |                    |                          |                                           |                                  |                    |                           |           |                  |                        |                                     |                |             |                  |                     |                      |                         |               |        | ,                                                                                                    |                                           |
| ldg Num                     | ldg Name                       | tpplicable Year | Jursing Med Surg           | surgical            | mesthesia PACU       | Vinical Lab                   | haging radioogical clagicolorinagin | Dietetic                        | dministrative         | sterile Processing<br>Seneral Storage | Morgue                   | imployee Dressing    | łousekeeping EVS        | aundry Linen          | special Procedures | cu ccu mcu<br>Airm Linit | unn Onu<br>Jeonatal Intensive Care I Init | ediatric Adolescent Nursing Unit | sychiatric Nursing | Dbstetrics Perinatal Unit | imergency | Juctear Medicine | Rehabilitation Therapy | hysical Rehabilitation Nursing Unit | tenal Dialysis | kespiratory | ntermediate Care | Jutpatient Services | skilled Nursing Unit | central Mart Outry Blog | lon GAC Uses  |        |                                                                                                    |                                           |
| BLD-<br>01130               | North Tower -<br>East Building | 2024            | 2                          | x                   | 4                    |                               | <                                   |                                 | A                     | 0 0                                   |                          | Ш                    | Ĩ                       | -                     | 0 2                | <u> </u>                 | 1 2                                       | 2 0                              |                    | 0                         | Ш         | 2                | R                      | L.                                  | Ľ              | Ľ           |                  |                     |                      |                         | 2             |        | SPC: 2<br>NPC: 2<br>This building does<br>significantly jeopardize<br>may not be repaira<br>functional following an | s not<br>e life, but<br>ble or<br>earthqu |

Scroll down and click the Hospital Services Report (where available) button.

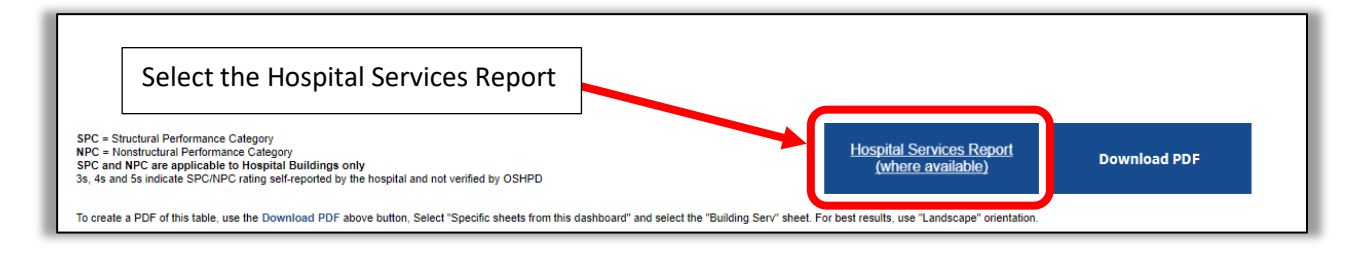

The report will include a cover page, a list of buildings and services, a site plan, and a glossary.

**Department of Health Care Access and Information** Section 25 - Hospital Services Reporting

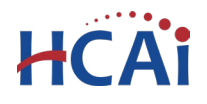

## SAMPLE – Hospital Serivces Report

# 2023 Hospital Seismic Performance Report AB 1882

#### AB 1882 Purpose – Services and Performance Ratings

Assembly Bill 1882 requires each general acute care hospital operator to annually report the structural and non-structural performance ratings for each individual hospital building used for providing care, and services housed in each. Hospital operators are responsible to provide their report to cific public entities and hospital stakeholders until seismic compliance is achieved for all builting.

This document includes a brief explanation of Structural and Non-structural Perfornce Pergs, along with details about services offered by the hospital. Additionally, it outlines the spectrum destand stakeholders to whom the facility is required to submit the report. Thermore, the doment controls the facilities' site plan, building numbers and names, and a comprehence table detailing of retrosof acute care services housed within each building.

Structural and Non-structural Performance Ratings (SPC) of a e Structu. Perforn. e Cate hospital building, akin to bones and muscles in the hu body, s ifies its p. trength and stability, ural Performance Category (NPC), like ranging from the strongest SPC-5 to the we SPC-1. organs in the human body, includes system uipmer. al for daily operations, rated from functional NPC-5 to system risk to life NPC-1 C and N. re crucial, collectively defining a lot. hospital's effectiveness and quality of care.

Acute Care Services: Gener 🔊 🔨 🛰 servic are gru 🛛 d into four categories:

- Required clinical service Vursing, 🛰 🔥 Anesthesia, Imaging, Laboratory, Pharmacy, Dietetic
- Requi port services Iministra. Environmental Services, General Stores, Linen, Morgue
- Supple and vices opt. I services requiring special licensure: Critical Care, Emergency, Pediatri Psychia, Ostetric, Abilitation, Skilled Nursing, others

Infrastruk re – ' and the trovide utilities and support circulation: Central Plants, canopies, corridor b ss, tunnels, skybridges

tion ospitals are required to issue reports to the following organizations and stakenolders:

- Loca' unty board of supervisors
- city council, if applicable
- Any labor union representing employees working in buildings not fully conforming
- Special district or joint power agencies providing fire and emergency medical services district, if applicable
- Department of Health Care Access and Information
- Board of directors of the hospital
- Local office of emergency services or equivalent
- Office of Emergency Services
- Medical health operational area coordinator

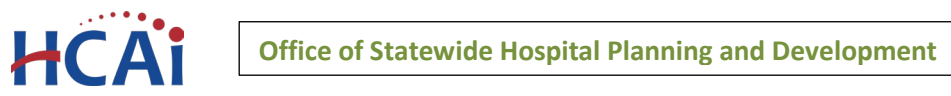

# SAMPLE – Hospital Serivces Report (Continued)

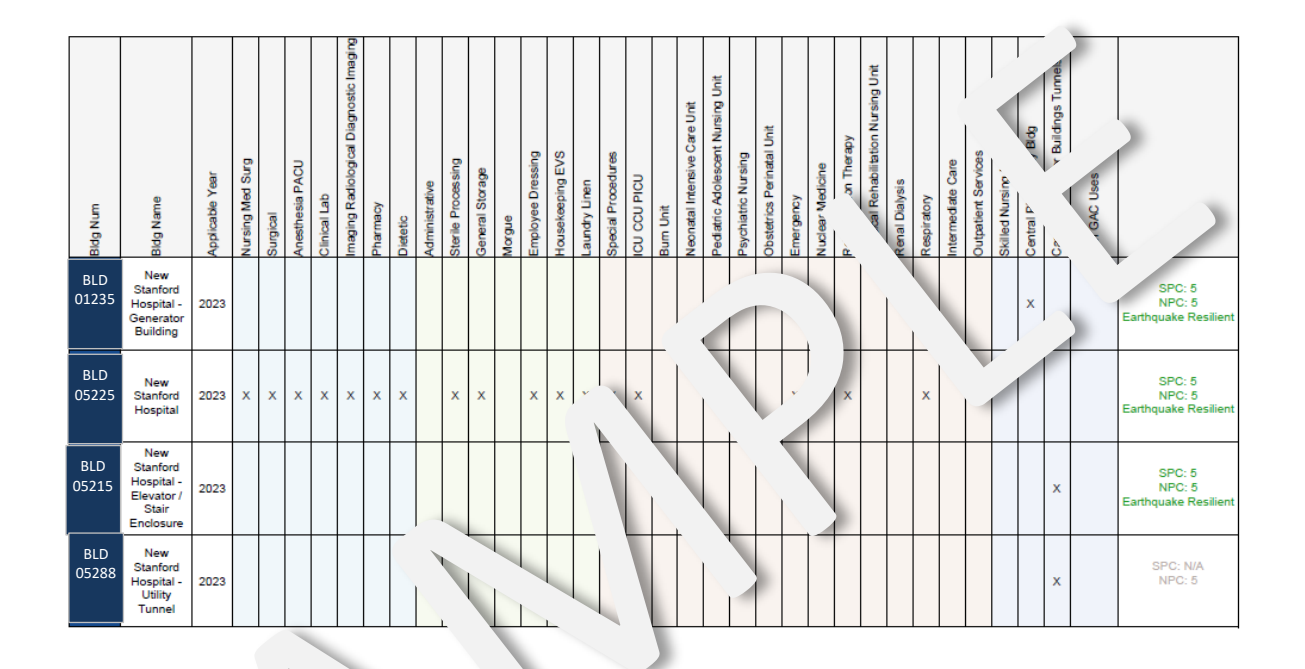

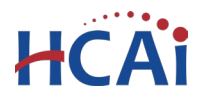

# **SAMPLE – Hospital Serivces Report** (Continued)

| Service Category                         | Description                                                                                                    |
|------------------------------------------|----------------------------------------------------------------------------------------------------|
| Basic Clinical Services                  | Required for hospital licensure                                                                                                    |
| Nursing - General Medical/Surgical       | <ul> <li>General inpatient nursing bed units.</li> <li>Includes post-intensive care or transitional care/telemetry units</li> <li>Excludes specialty r sing units</li> </ul>                   |
| Surgical                                 | Surgery Departm⊾<br>• Includes patient , r ation unit and<br>or rating rooms<br>• Hy Toperating roo. (in-ror cT,<br>MR), her intraoperation rery<br>rodal.                                     |
| Anesthesia, Post Anesthesia ົare<br>Unit | Pe surgery rec. ∡ry unit                                                                                                    |
| Clinical Laboratory                      | La. atory services                                                                                                    |
| Imaging, Radiol. al/Dic. ti<br>Ir ing    | X-Ray, Fluoroscopy, CT, MRI,<br>Ultrasound, Mammography                                                                                                    |
| Pha vacy                                 | Main Pharmacy <ul> <li>Excludes in-unit medication rooms</li> </ul>                                                                                                    |
| r .tetic                                 | <ul> <li>Patient meal preparation kitchen, servery &amp; dining</li> <li>Includes emergency food storage location</li> <li>Excludes snack bars, unit food storage &amp; break rooms</li> </ul> |

#### **General Acute Care Hospital Building Services - Glossary**